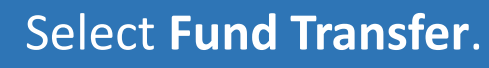

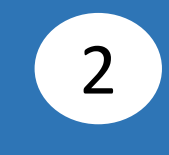

## Select **Transfer From**, then select your account.

1

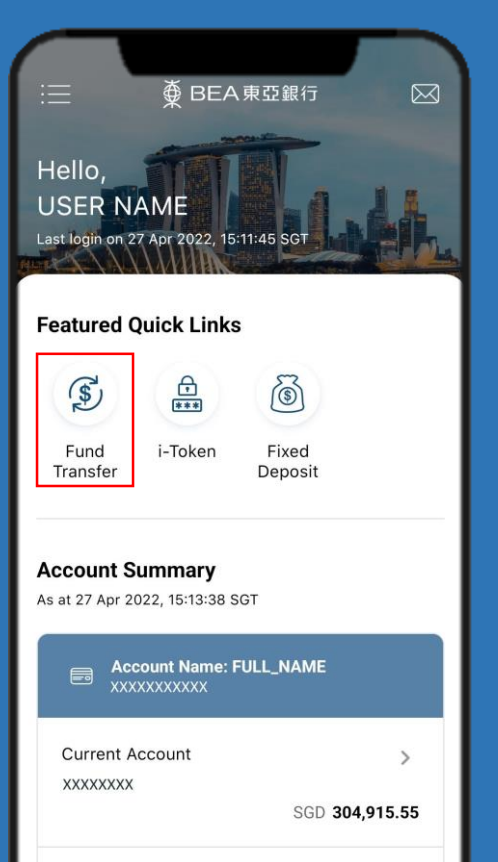

>

Current Account

| Select account:     |  |
|---------------------|--|
|                     |  |
| Current Account SGD |  |
| SGD 65,574,062.70   |  |
| Current Account SGD |  |
| XXXXXXXXX           |  |
| SGD 1,265,686.24    |  |
| Current Account USD |  |
| XXXXXXXXX           |  |
| USD 2,017,188.07    |  |
| Current Account AUD |  |
| XXXXXXXXX           |  |
| AUD 1,001,000.00    |  |
| Current Account CAD |  |
| XXXXXXXXX           |  |
| CAD 1,000,000.00    |  |
| Current Account CHE |  |

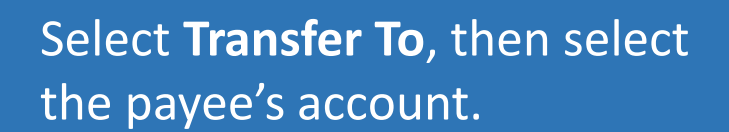

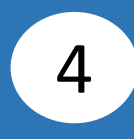

#### Input payee's details, then click **Confirm**.

3

| Transfer To                  |
|------------------------------|
|                              |
| + Add to My Payee            |
|                              |
| ् Search                     |
| Own account                  |
| Own account                  |
| Current Account SGD          |
| XXXXXXXX<br>SGD 1 019 784 00 |
|                              |
| Current Account SGD          |
| XXXXXXXX                     |
| SGD 1,076,704.00             |
| Current Account SGD          |
| XXXXXXXX                     |
| SGD 1,265,686.24             |
| Current Account USD          |
| XXXXXXXX                     |
| USD 2,017,188.07             |
| Current Account AUD          |

| Add to My Payee        |  |
|------------------------|--|
|                        |  |
| Receiving Bank         |  |
| BEA SG                 |  |
| Recipient Account No.  |  |
| 00000000               |  |
|                        |  |
| Recipient Account Name |  |
| xxxxxxxxx              |  |
|                        |  |
| Register to My Payee   |  |
| Nickname               |  |
| XXXXXXXXXX             |  |
|                        |  |
|                        |  |
|                        |  |
|                        |  |
|                        |  |
|                        |  |
| Confirm                |  |
|                        |  |

Click **Add to My Payee** if payee is not registered.

Page 2 of 6

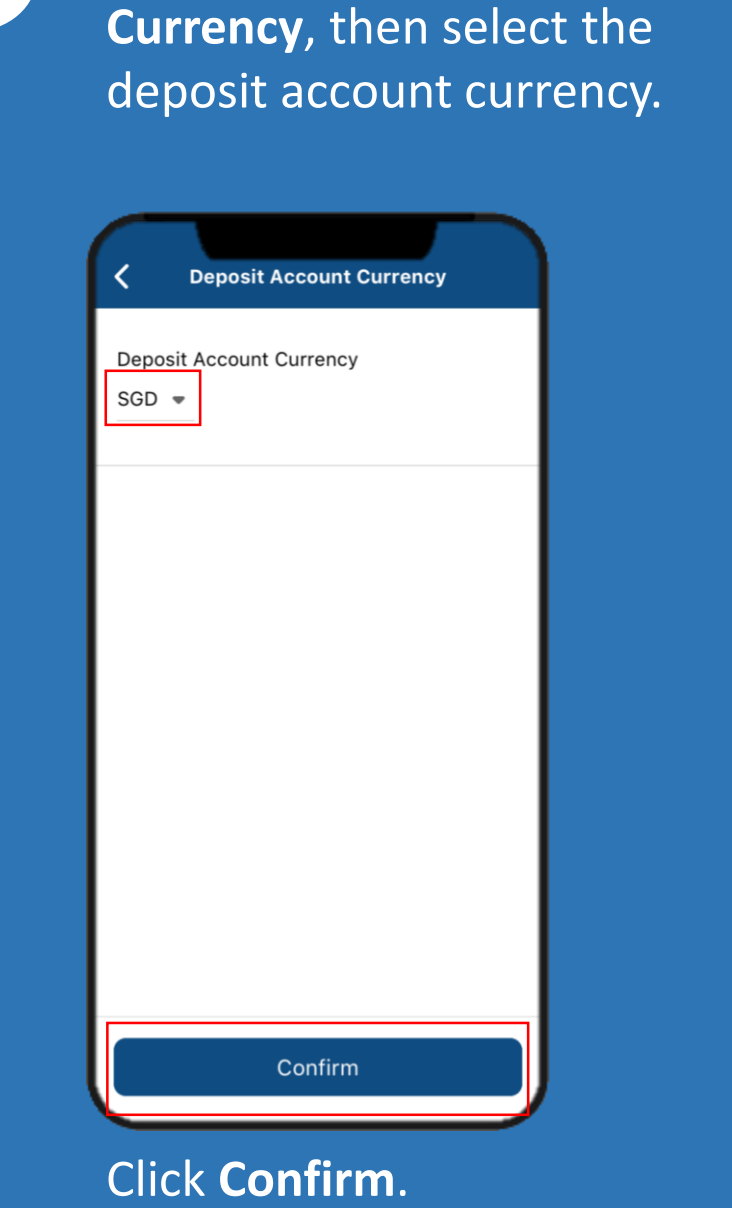

Select Deposit Account

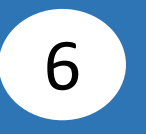

Select **Amount**, then select the transfer currency and input the transfer amount.

| <     |      | Amount  |   |
|-------|------|---------|---|
| SGD 💌 | 1000 |         |   |
|       |      |         | _ |
|       |      |         |   |
|       |      |         |   |
|       |      |         |   |
|       |      |         |   |
|       |      |         |   |
|       |      |         |   |
|       |      |         |   |
|       |      |         |   |
|       |      |         |   |
|       |      |         |   |
|       |      |         |   |
|       |      |         |   |
|       |      | Confirm |   |
|       |      |         |   |
| Clic  |      | nfirm   |   |

5

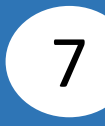

## Select **Transfer Date**, then select the transfer date.

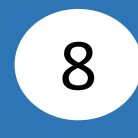

# Select **Comments(Optional)**, then input a comment.

| K Transfer Date                                                                                                    |   |
|----------------------------------------------------------------------------------------------------|---|
| Select Date:                                                                                                    |   |
| Immediate   Fund transfer(GIRO/BEA SG) cut off at   6:00pm   Later   Select a date within the next 90 days   Recurring   Set weekly, monthly, quarterly, semi-annual or annual transfers within the next 90 days |   |
| Confirm                                                                                                    | ļ |
| Click <b>Confirm</b> .                                                                                                    |   |

| Comments           |  |
|--------------------|--|
| Comments(Optional) |  |
| 0001               |  |
|                    |  |
|                    |  |
|                    |  |
|                    |  |
|                    |  |
|                    |  |
|                    |  |
|                    |  |
|                    |  |
|                    |  |
|                    |  |
|                    |  |
|                    |  |
| Confirm            |  |
|                    |  |
| Click Confirm.     |  |

Page 4 of 6

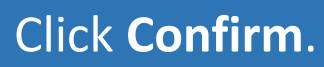

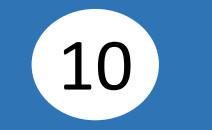

#### Click Submit for Approval.

9

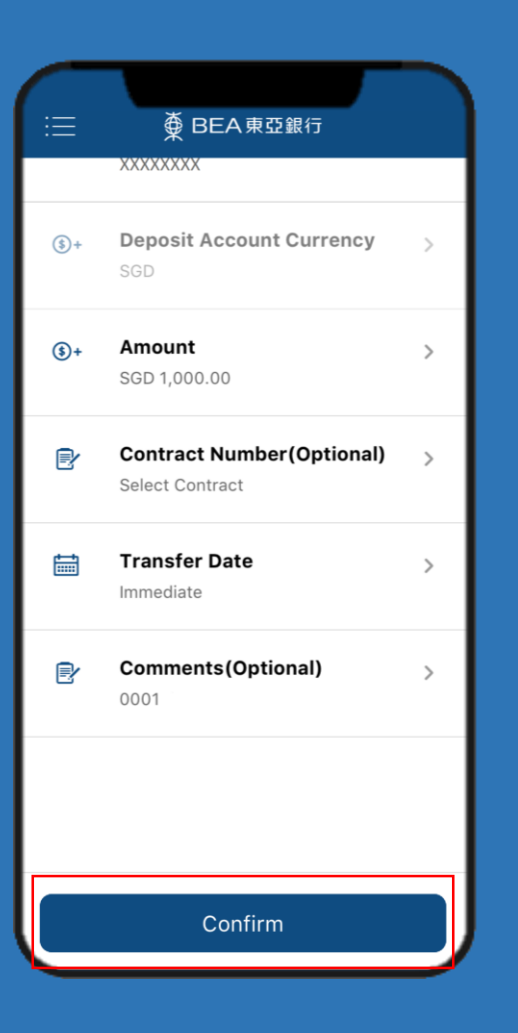

| Confirm I                      | nformation                      |  |
|--------------------------------|---------------------------------|--|
| Transaction Details:           |                                 |  |
| Transfer From:                 | 00000000<br>Current Account SGD |  |
|                                | Check Balance                   |  |
| Transfer To:                   | 00000000<br>BEASG<br>XXXXXXXXX  |  |
| Amount:                        | SGD 1,000.00                    |  |
|                                | Check Limit                     |  |
| Contract Number:<br>(Optional) |                                 |  |
| Transfer Date:                 | Immediate                       |  |
| Comments(Optional):            |                                 |  |
| For fund transfer to BEA       | SG Account, instruction         |  |
| Submit for Approval            |                                 |  |
| Ca                             | ncel                            |  |

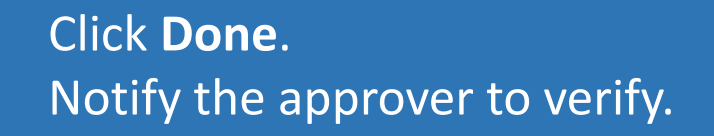

11

| Transfer Result                           |  |
|-------------------------------------------|--|
| <b>Transaction Submitted for Approval</b> |  |
| Date Submitted:                           |  |
| Transaction Reference:                    |  |
| Transaction ID:                           |  |
| Transfer From:                            |  |
| Transfer To:                              |  |
| Amount:                                   |  |
| Transfer Date:                            |  |
| Done                                      |  |